# Eduroam – How to login

WLAN at the University of Salzburg

- 1. Eduroam app (Smartphone)
- 2. Eduroam without the app (Smartphone)
- 3. Eduroam with PC/Macbook

## 1. Eduroam App

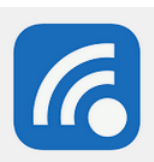

To access EDUROAM you can download the free App **geteduroam**, which can be found in the Apple Store and the Google Play Store.

When the App is installed, it recognizes the EDUROAM network on its own, as long as you are in one of the locations of the University of Salzburg.

Insert your identity and your password.

#### Important:

- Your identity is your <u>user name</u> (s123456) at the beginning and the ending of your email address but without "stud". This means if your user address is "s123456@sbg.stud.ac.at" your identity for the Eduroam login is "s123456@sbg.ac.at"
- 2. Your password is the same password you use for your email-address and Blackboard.

For downloading the App you need an internet connection. Please use the WLAN of the SZweig and connect with the same login as described above. (Follow your phone instructions to connect to the WLan)

## 2. Eduroam without the eduroamCAT app:

Smartphone/Android

#### 7.0.Android

Choose your settings and select EDUROAM for your wireless internet access. A protocoll screen will popup. Fill in the boxes (check pic below), you should have access.

Insert your identity and your password.

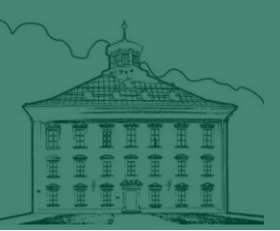

#### Important:

- Your identity is your <u>user name</u> (s123456) at the beginning and the ending of your email address but without "stud". This means if your user address is "s123456@sbg.stud.ac.at" your identity for the Eduroam login is "s123456@sbg.ac.at"
- 2. Your password is the same password you use for your email-address and Blackboard.

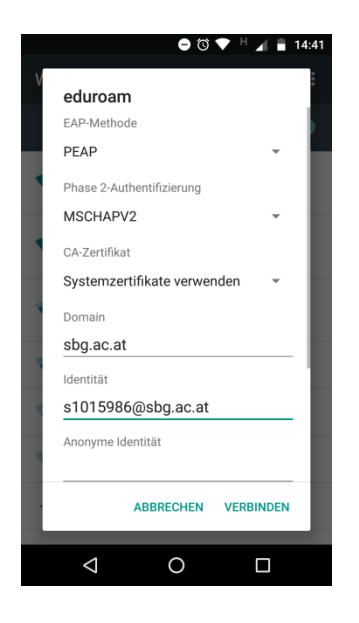

If you have an Android phone version 6 or older, a domain should not be required. Every other step remains the same.

### 3. Eduroam access with your PC/Macbook

The easiest way to access EDUROAM with your Laptop/Macbook/Desktop is to download the EDUROAM Configuration Assistant Tool, which can be downloaded here:

#### https://cat.eduroam.org/

Once you downloaded the tool, you can start. It is in german, but should be manageable, because you only need to do two things.

Press OK, it's just an information that the installation program only works for users of the University of Salzburg.

| itar Satzburg = 23 (*<br>eduroam                                                                                                    |     |
|----------------------------------------------------------------------------------------------------|-----|
| P eduroam Installationsprogramm für Universität Salzburg                                                                                        | ×   |
| Dieses Installationsprogramm funktioniert nur für Anwender von Universität<br>Satzburg.<br>Drücken Sie OK um mit der Installation fortzufahren. |     |
| OK Abbrech                                                                                                    | nen |
| here:                                                                                                    |     |
| Jin german,                                                                                                    |     |

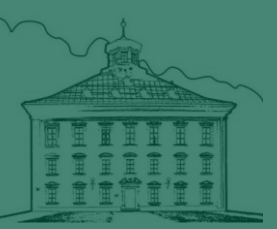

"Benutzername" is your <u>user name</u> (s123456) at the beginning and the ending of your email address but without "stud". This means if your user address is "s123456@sbg.stud.ac.at" your identity for the Eduroam login is "s123456@sbg.ac.at".

"Passwort" is your already known password you're using for email and Blackboard.

| P eduroam Installationsprogramm für Universität Salzburg |                        | Л            |
|----------------------------------------------------------|------------------------|--------------|
| Benutzerdaten                                            | (coc)))<br>eduroam     | tro of       |
|                                                          |                        | nion Studies |
| Benutzername:                                            |                        |              |
| Passwort:                                                |                        |              |
| Passwort<br>wiederholen:                                 |                        |              |
|                                                          |                        | 1            |
| Nullsoft Installationssystem v3.0                        | Installieren Abbrechen |              |

After all that, you can enjoy EDUROAM freely.

More informations:

https://www.plus.ac.at/university-library/services/wireless-internet-access/?lang=en